# (T 、 B 、

# **OTOBO** Installation Guide

Release 11.0

Rother OSS GmbH

5 13, 2024

# $\square$

| 1 | ⊠⊠<br>1.1                                                                                                    |                                                                                                    | <b>3</b><br>3                                                              |
|---|----------------------------------------------------------------------------------------------------|----------------------------------------------------------------------------------------------------|----------------------------------------------------------------------------|
| 2 | 0000<br>2.1<br>2.2                                                                                                    | 10<br>1000                                                                                                    | 5<br>7<br>7                                                                |
| 3 | <b>OTO</b><br>3.1<br>3.2<br>3.3<br>3.4<br>3.5<br>3.6                                                                                  | BONN         NNNNSELinuxINNNNNNNNNNNNNNNNNNNNNNNNNNNNNNNNNNNN                                                                                                    | 9<br>10<br>10<br>11<br>11<br>11<br>12<br>12                                |
|   | <ol> <li>3.7</li> <li>3.8</li> <li>3.9</li> <li>3.10</li> <li>3.11</li> <li>3.12</li> <li>3.13</li> <li>3.14</li> <li>3.15</li> </ol> | NA6NNNNN         NN7NNNN         NN7NNNN         NN8NNElasticsearchNNN         3.9.1       NUbuntu 18.04 LTSNElasticsearchNNN         3.9.2       NNLinuxNNNElasticsearchNN         3.9.3       ElasticsearchNNN         3.9.4       ElasticsearchNN         NN                                                                      | 12<br>13<br>14<br>14<br>14<br>14<br>14<br>15<br>15<br>15<br>15<br>15<br>16 |
| 4 | 4.1<br>4.2                                                                                                    | Docker NDocker Compose         NN         NN         4.2.1         1. Clone the otobo-docker repo         4.2.2         2. Create an initial .env file         4.2.3         3. Configure the password for the database admin user         4.2.4         4. Set up a volume with SSL configuration for the nginx webproxy (optional) | <b>17</b><br>18<br>18<br>18<br>18<br>18                                    |

|   |      | 4.2.5 NNN Docker Compose                                                               |
|---|------|----------------------------------------------------------------------------------------|
|   |      | 4.2.6 6. Install and start OTOBO 19                                                    |
|   | 4.3  | 200000                                                                                 |
|   |      | 4.3.1 Docker 1000                                                                      |
|   |      | 4.3.2 Docker NNN                                                                       |
|   |      | 4.3.3 Docker®®®                                                                        |
|   | 44   | 2                                                                                      |
|   |      | 441 NainyNNNNNN 2                                                                      |
|   |      | 442 N Nainy NNN Kerberos NNNNN 2                                                       |
|   |      | 443 NNNNN                                                                              |
|   |      |                                                                                        |
|   |      | 4.4.4 DEDEDEDED                                                                        |
|   |      | 4.4.5 NENDER Company                                                                   |
|   |      | 4.4.6 NN OTOBO Docker Compose                                                          |
|   |      | 4.4.7 NN OTOBO Docker NN                                                               |
|   |      | 4.4.8 NNNNN                                                                            |
|   |      | 4.4.9 NNN                                                                              |
|   |      | 4.4.10 NNNNN                                                                           |
|   | 4.5  | $\mathbb{N}$                                                                           |
| _ |      |                                                                                        |
| 5 | Migr | ation from OTRS 6 or OTRS / / ((OTRS)) Community Edition to OTOBO version 10.1 29      |
|   | 5.1  | NNNNNN                                                                                 |
|   | 5.2  | NNNN                                                                                   |
|   | 5.3  | AN 1000000000000000000000000000000000000                                               |
|   | 5.4  | <b>DD 2000 OTOBO DD "DDD 3</b>                                                         |
|   | 5.5  | MI       3000       01080       0000                                                   |
|   | 5.6  | XXXXXXX         XXXXXXXXXXXXXXXXXXXXXXXXXXXXXXXXXXXX                                   |
|   | 5.7  | NNNNN sshpass N rsync N /opt/otrs NNN ssh NN         32                                |
|   | 5.8  | NN 4NNN OTRS / ((OTRS))NNNNN                                                           |
|   |      | 5.8.1 NNNNNNNNNN                                                                       |
|   |      | 5.8.2 \\\\\\\\\\\\\\\\\\\\\\\\\\\\\\\\\\\                                              |
|   | 5.9  | Docker 000000000000000000000000000000000000                                            |
|   |      | 5.9.1 Docker 1 / opt / otrs 1 000 otobo_opt_otobo *                                    |
|   | 5.10 | 00 5000000                                                                             |
|   | 5.11 | 35                                                                                     |
|   | 5.12 | 3                                                                                      |
|   |      | 5.12.1 1. Login after migration not possible                                           |
|   |      | 5.12.2 2. Final page of the migration has a strange layout due to missing CSS files 35 |
|   |      | 5.12.3 3.000 MySQL 00000                                                               |
|   |      | 5.12.4 4.NNN PostgreSOL NNN 5 NNNN                                                     |
|   |      | 5.12.5 5.0000000000000000000000000000000000                                            |
|   | 5.13 | 00 7000000000                                                                          |
|   |      | 5.13.1 1. Password policu rules                                                        |
|   |      | 5132 2N Docker NNNNN cron NN 30                                                        |
|   | 514  | NN 34                                                                                  |
|   | 0.11 | 5141 © Oracle SNO Oracle 34                                                            |
|   |      | 514.2 NNNNNNNNNNNNNNNNNNNNNNNNNNNNNNNNNNNN                                             |
|   |      |                                                                                        |
| 6 |      | 4                                                                                      |
|   | 61   |                                                                                        |
|   | 62   | A <sup>*</sup>                                                                         |
|   | 0.2  | 621 NNNN Ubuntu N MuSOL NNNN //                                                        |
|   | 63   | 0.2.1 BEER ODONIO E 1193 E BEER                                                        |
|   | 0.0  | 4.<br>6.31 NNNNNN                                                                      |
|   |      | 4. U.J.I ULUUUUU                                                                       |
|   |      |                                                                                        |

|        |                                                                     | 6.3.3       NNNNNNNNNNNNNNNNNNNNNNNNNNNNNNNNNNNN                                                                                                    | 43<br>43                                                              |
|--------|---------------------------------------------------------------------|----------------------------------------------------------------------------------------------------|-----------------------------------------------------------------------|
|        | 6.4<br>6.5<br>6.6                                                   | 6.3.5       DN Apache DND       400000000 perl DD       4000000000000000000000000000000000000                                                                                                    | 43<br>43<br>43<br>44                                                  |
|        | 6.7                                                                 |                                                                                                    | 14                                                                    |
| 7<br>8 | NNN       7.1       7.2       7.3       7.4                         | NNNDockerNOTOBO 10       4         Updating the Docker Compose files       4         ND Docker Compose .env       1         ND DockerNNN       4         ND OTOBO       4         NN       4                                                                  | <b>15</b><br>15<br>16<br>16<br>16<br><b>19</b>                        |
|        | 8.1<br>8.2<br>8.3                                                   | NN                                                                                                    | 49<br>50<br>50                                                        |
| 9      | 0000<br>9.1                                                         | 10<br>NDocker8000T0B0000                                                                                                    | <b>53</b><br>53                                                       |
| 10     | OTO<br>10.1<br>10.2<br>10.3<br>10.4<br>10.5<br>10.6<br>10.7<br>10.8 | BO Docker NNN Kerberos NNN         NNNNNN         NN Active Directory Keytab NN         NNN nginx NNNNN         NNN OTOBO .env NN         NN OTOBO .env NN         NN OTOBO NN Kerberos NN         NNNNNN Kerberos SSO         NNNN         NNNN         NNNN | <b>55</b><br>55<br>57<br>57<br>58<br>58<br>58<br>58<br>59<br>59       |
| 11     | NNNN<br>11.1<br>11.2                                                | JDDDDDDDD         DDDDDDD         11.2.1       DDDDDDDDDDDD         11.2.2       DDDDDDDDDDDDD         ANIND Part ID                                                                                                    | 61<br>61<br>52<br>53                                                  |
| 12     | 12.1                                                                |                                                                                                    | <b>55</b>                                                             |
| 13     | NNNN<br>13.1<br>13.2<br>13.3<br>13.4<br>13.5<br>13.6                | NNNNN         NNNN         NNN         13.31       NN         13.3.2       NNN         NNN         NNN         13.6.1       NNN Redis CacheNN         13.6.2       NNNN                                                                                       | <b>57</b><br>57<br>59<br>59<br>59<br>70<br>70<br>71<br>71<br>71<br>71 |
|        | 10.7                                                                |                                                                                                    | ~                                                                     |

# く T し B う

NNNNNOTRS AG (https://otrs.com), Zimmersmühlenweg 11, 61440 Oberursel, Germany.

Copyright © for modifications and amendments 2019-2022 ROTHER OSS GmbH (https://otobo.de), Oberwalting 31, 94339 Leiblfing, Germany

NNRother OSS GmbH, (https://otobo.de), Oberwalting 31, 94339 Leiblfing, Germany.

NNOTRS AG (original version), Rother OSS GmbH (https://otobo.de)

# CHAPTER 1

 $\square$ 

### 

# 1.1 0000

root> ln -s /path/to/otobo /opt/otobo

# CHAPTER 2

00000

OTOBO NANANAN Linux NAN Unix NANANAN OpenBSD N FreeBSDANAN Microsoft Windows NAN OTOBON

otobo> /opt/otobo/bin/otobo.CheckModules.pl --inst

otobo> /opt/otobo/bin/otobo.CheckModules.pl --list | more

00root0000000000

| Required packages: |                        |             |  |  |  |  |
|--------------------|------------------------|-------------|--|--|--|--|
| 0                  | Archive::Tarok         | (v2.32)     |  |  |  |  |
| 0                  | Archive::Zipok         | (v1.67)     |  |  |  |  |
| 0                  | Const::Fastok          | (v0.014)    |  |  |  |  |
| 0                  | Date::Formatok         | (v2.24)     |  |  |  |  |
| 0                  | DateTimeok             | (v1.51)     |  |  |  |  |
|                    | o DateTime::TimeZoneok | (v2.38)     |  |  |  |  |
| 0                  | Convert::BinHexok      | (v1.125)    |  |  |  |  |
| 0                  | DBIok                  | (v1.643)    |  |  |  |  |
| 0                  | Digest::SHAok          | (v6.02)     |  |  |  |  |
| 0                  | File::chmodok          | (v0.42)     |  |  |  |  |
| 0                  | List::AllUtilsok       | (v0.15)     |  |  |  |  |
| 0                  | LWP::UserAgentok       | (v6.26)     |  |  |  |  |
| 0                  | Moook                  | (v2.003006) |  |  |  |  |
| 0                  | namespace::autocleanok | (v0.29)     |  |  |  |  |
| 0                  | Net::DNSok             | (v1.22)     |  |  |  |  |

```
o Net::SMTP::SSL.....ok (v1.04)
 o Path::Class.....ok (v0.37)
 o Sub::Exporter.....ok (v0.987)
 o Template::Toolkit....ok (undef)
 o Template::Stash::XS....ok (undef)
 o Text::CSV.....ok (v1.95)
 o Text::Trim.....ok (v1.04)
 o Time::HiRes.....ok (v1.9760)
 o Try::Tiny.....ok (v0.30)
 o URI.....ok (v1.71)
 o XML::LibXML.....ok (v2.0207)
 o YAML::XS.....ok (v0.81)
 o Unicode::Collate.....ok (v1.27)
 o CGI::PSGI.....ok (v0.15)
 o DBIx::Connector.....ok (v0.56)
 o Path::Class.....ok (v0.37)
 o Plack.....ok (v1.0047)
 o Plack::Middleware::ForceEnv.....ok (v0.02)
 o Plack::Middleware::Header.....ok (v0.04)
 o Plack::Middleware::Refresh.....ok (undef)
 o Plack::Middleware::ReverseProxy..ok (v0.16)
 o Plack::Middleware::Rewrite.....ok (v2.101)
 o SOAP::Transport::HTTP::Plack.....ok (v0.03)
Recommended features for setups using apache:
 o ModPerl::Util.....ok (v2.000011)
Database support (installing one is required):
 o DBD::mysql.....ok (v4.050)
Various features for additional functionality:
 o Encode::HanExtra.....ok (v0.23)
 o Net::LDAP.....ok (v0.66)
 o Crypt::Eksblowfish::Bcrypt.....ok (v0.009)
 o XML::LibXSLT.....ok (v1.99)
 o XML::Parser.....ok (v2.46)
Features enabling communication with a mail-server:
 o Net::SMTP.....ok (v3.11)
 o Mail::IMAPClient.....ok (v3.42)
 o Authen::SASL.....ok (v2.16)
 o Authen::NTLM.....ok (v1.09)
 o IO:::Socket::SSL.....ok (v2.067)
Optional features which can increase performance:
 o JSON::XS.....ok (v4.02)
 o Text::CSV_XS.....ok (v1.41)
Required packages if you want to use PSGI/Plack (experimental and advanced):
 o Gazelle.....ok (v0.49)
 o Linux::Inotify2.....ok (v2.2)
 o Plack::App::File.....ok (undef)
```

# 2.1 000

- SCPU
- 4 GB 🖾
- 10 GB 🛯

0000000000000000\*\*00\*\*0000000

- 3 GHz Xeon NNN CPU
- 8 GB 🗠 🗠 16 GB
- 40 GB 🛯

# 2.2

### Perl

- Perl 5.24.0 00000
- DDDD"/opt/otobo/bin/otobo.CheckModules.pl"DDDPerIDDD

### 00000

• Apache HTTP 888 2.4 8

### 000

- MySQL 5.600000
- MariaDB
- PostgreSQL 9.2
- Oracle 10g 8888

 $\square$ 

- Elasticsearch 7.x00000000000
- Redis00000

- 🛛 Safari
- 🛛 Chrome
- 🛯 Internet Explorer 11
- 🛛 Edge
- Mozilla Firefox

• 00000JavaScript00000

# CHAPTER $\overline{\mathbf{3}}$

# OTOBO

# 

1. D"/etc/selinux/config"DDDD SELINUX=disabledD

```
# This file controls the state of SELinux on the system.
# SELINUX= can take one of these three values:
# enforcing - SELinux security policy is enforced.
# permissive - SELinux prints warnings instead of enforcing.
# disabled - No SELinux policy is loaded.
SELINUX=disabled
# SELINUXTYPE= can take one of these two values:
# targeted - Targeted processes are protected,
# mls - Multi Level Security protection.
SELINUXTYPE=targeted
```

```
root> getenforce
Disabled
```

# 3.2 **NO1NNOTOBONNN**

Nhttps://ftp.otobo.org/pub/otobo/DDDDDDDDDDDDDDDDDDDDDDC"/root/otobo-update"D

```
root> mkdir /opt/otobo-install && mkdir /opt/otobo # Create a

→temporary install directory

root> cd /opt/otobo-install # Change into

→the update directory

root> wget https://ftp.otobo.org/pub/otobo/otobo-latest-10.1.tar.gz # Download he

→latest OTOBO 10 release

root> tar -xzf otobo-latest-10.1.tar.gz # Unzip OTOBO

root> cp -r otobo-10.x.x/* /opt/otobo # Copy the

→new otobo directory to /opt/otobo
```

## 3.3 00200000000Perl00

```
root> perl /opt/otobo/bin/otobo.CheckModules.pl -list
Checking for Perl Modules:
    o Archive::Tar.....ok (v1.90)
    o Archive::Zip.....ok (v1.37)
    o Crypt::Eksblowfish::Bcrypt....ok (v0.009)
...
```

root> /opt/otobo/bin/otobo.CheckModules.pl --inst

# 3.4 **NO3NNOTOBO**NN

root> useradd -r -U -d /opt/otobo -c 'OTOBO user' otobo -s /bin/bash

```
root> usermod -G www-data otobo
(SUSE=www, Red Hat/CentOS/Fedora=apache, Debian/Ubuntu=www-data)
```

## 3.5 00400000000

root> cp /opt/otobo/Kernel/Config.pm.dist /opt/otobo/Kernel/Config.pm

# 3.6 005000Apache00000

```
# RHEL / CentOS:
root> yum install httpd mod_perl
# SuSE:
root> zypper install apache2-mod_perl
# Debian/Ubuntu:
root> apt-get install apache2 libapache2-mod-perl2
```

```
root> # check which MPM is active
root> apache2ctl -M | grep mpm_
```

0 mpm\_prefork 000000000

0000000000 mpm\_event0

root> a2dismod mpm\_event

00000 MPM0000 mpm\_worker0

root> a2dismod mpm\_worker

#### □□□□ mpm\_prefork

root> a2enmod mpm\_prefork

#### 

root> a2enmod perl
root> a2enmod deflate
root> a2enmod filter
root> a2enmod headers

#### 

NNNApacheNNNNNN" conf.d" NNNLinuxNNNNN" (etc/apache" NN "/etc/apache2" NNNNNNNN

#### 3.6.1 000SSL0000000Apache

NDNN /opt/otobo/scripts/apache2-httpd.include.conf NDN apache sites-available

### 3.6.2 0 0 SSL 0000000Apache

NNN/opt/otobo/scripts/apache2-httpd-vhost-80.include.conf``/opt/otobo/scripts/apache2httpd-vhost-443.include.conf" NNApacheN"sites-available"NNN

```
root> a2ensite zzz_otobo-80.conf
root> a2ensite zzz_otobo-443.conf
```

```
root> systemctl restart apache2
```

## 3.7 006000000

root> /opt/otobo/bin/otobo.SetPermissions.pl

## 3.8 00700000

```
# RHEL / CentOS:
root> yum install mysql-server
```

```
# SuSE:
root> zypper install mysql-community-server
```

```
# Debian/Ubuntu:
root> apt-get install mysql-server
```

MariaDBM 10.100000000000

max\_allowed\_packet = 64M
innodb\_log\_file\_size = 256M

query\_cache\_size = 32M

DDDDDDDDDDDDDDDDDDDDDDDDDDD"[mysqld] DDDMySQLDDDDDD"/etc/my.cnf"0/etc/mysql/ my.cnf D0/etc/mysql/mysql.conf.d/mysqld.cnf0 max\_allowed\_packet = 64M

"https://github.com/major/MySQLTuner-

root> apt-get install mysqltuner

root> mysqltuner --user root --pass NewRootPassword

# 3.9 DD8DDDElasticsearchDDD

### 3.9.1 NOUbuntu 18.04 LTSNElasticsearch

root> apt update root> apt install openjdk-8-jdk

#### Elasticsearch

```
root> wget -q0 - https://artifacts.elastic.co/GPG-KEY-elasticsearch | sudo apt-key_

→add -

root> echo "deb https://artifacts.elastic.co/packages/7.x/apt stable main" | sudo tee_

→/etc/apt/sources.list.d/elastic-7.x.list

root> apt update

root> apt -y install elasticsearch
```

### 3.9.2 DDLinux DDDElasticsearch DD

### 3.9.3 Elasticsearch

8800T0B088Elasticsearch88888

```
root> /usr/share/elasticsearch/bin/elasticsearch-plugin install --batch ingest-
→attachment
root> /usr/share/elasticsearch/bin/elasticsearch-plugin install --batch analysis-icu
```

### 3.9.4 Elasticsearch

Elasticsearch00000000000

-Xms4g -Xmx4g

Note: NNN https://www.elastic.co/guide/en/elasticsearch/reference/current/setup.html

root> systemctl restart elasticsearch

# 3.10 00 9000000

# 3.11 00 100000

# 3.12 NN 11000 OTOBO 0000

```
otobo> /opt/otobo/bin/otobo.Daemon.pl start
```

# 3.13 NN 1200TOBO NNN Cron NN

```
root> cd /opt/otobo/var/cron/
root> for foo in *.dist; do cp $foo `basename $foo .dist`; done
root> cd /opt/otobo/
root> bin/Cron.sh start
```

# 3.14 00 13000 Bash 0000000

otobo> /opt/otobo/bin/otobo.Console.pl

source /opt/otobo/.bash\_completion

# 3.15 00 140000

NONNOTOBONNNperformance-tuning NNN

# CHAPTER 4

# NNN Docker Docker Compose

 D0
 D0
 D0
 D0
 D0
 D0
 D0
 D0
 D0
 D0
 D0
 D0
 D0
 D0
 D0
 D0
 D0
 D0
 D0
 D0
 D0
 D0
 D0
 D0
 D0
 D0
 D0
 D0
 D0
 D0
 D0
 D0
 D0
 D0
 D0
 D0
 D0
 D0
 D0
 D0
 D0
 D0
 D0
 D0
 D0
 D0
 D0
 D0
 D0
 D0
 D0
 D0
 D0
 D0
 D0
 D0
 D0
 D0
 D0
 D0
 D0
 D0
 D0
 D0
 D0
 D0
 D0
 D0
 D0
 D0
 D0
 D0
 D0
 D0
 D0
 D0
 D0
 D0
 D0
 D0
 D0
 D0
 D0
 D0
 D0
 D0
 D0
 D0
 D0
 D0
 D0
 D0
 D0
 D0
 D0
 D0
 D0
 D0
 <thD0</th>
 D0
 D0
 D0</

- 00 db000 MariaDB 00000000
- D
   elastic
   OTOBO 
   D
   D
   D
   Elasticsearch
- 00 redis0000 Redis 000000
- 00\*000Gazelle 0000 Perl 000000
- 00 nginx0Nginx 0000 HTTPS 0000000

# 4.1

- Docker 19.03.08
- DockerCompose 1.25.0
- Git 2.25.1

```
root> apt-get install git docker docker-compose curl
root> systemctl enable docker
```

# 4.2

### 4.2.1 1. Clone the otobo-docker repo

### 4.2.2 2. Create an initial .env file

.docker\_compose\_env\_http OTOBO 00000000 HTTP0

.docker\_compose\_env\_https\_kerberos 
docker\_compose\_env\_https
docker\_compose\_env\_https
docker\_compose\_env\_https

.docker\_compose\_env\_http\_selenium 

.docker\_compose\_env\_https\_selenium 

DDDDD

Selenium 
DDDDDDD

Note: 00 ls -a 000000000

### 4.2.3 3. Configure the password for the database admin user

00\*.env\*00000000

OTOBO\_DB\_ROOT\_PASSWORD

### 4.2.4 4. Set up a volume with SSL configuration for the nginx webproxy (optional)

nginx00SSL00000000

Mchttps://www.digitalocean.com/community/tutorials/how-to-create-a-self-signed-ssl-certificate-for-nginx-in-ubu

```
docker_admin> docker volume create otobo_nginx_ssl
docker_admin> otobo_nginx_ssl_mp=$(docker volume inspect --format '{{ .Mountpoint }}'u
otobo_nginx_ssl)
docker_admin> echo $otobo_nginx_ssl_mp # just a sanity check
docker_admin> cp /PathToYourSSLCert/ssl-cert.crt /PathToYourSSLCert/ssl-key.key
o$otobo_nginx_ssl_mp
```

000000000\*.env \*0000000000000

OTOBO\_NGINX\_SSL\_CERTIFICATE=/etc/nginx/ssl/ssl-cert.crt"<sup>[]</sup>OTOBO\_NGINX\_SSL\_CERTIFICATE\_KEY=/etc/nginx/key.key<sup>[]</sup>

DDDDDDDDD\* / etc / nginx / ssl / \*DDockerDDDDDDDD

### 4.2.5 NNN Docker Docker Compose

docker\_admin> docker-compose up --detach

docker\_admin> docker-compose ps
docker\_admin> docker volume ls

## 4.2.6 6. Install and start OTOBO

Nhttp://yourlPorFQDN/otobo/installer.pl/NOTOBONNNN

# 4.3 00000

### 4.3.1 Docker

## 4.3.2 Docker

## 4.3.3 Docker

MariaDB

otobo\_db\_root\_password MariaDB 20202020 db 2020202

 ${\sf Elasticsearch} \square \square$ 

Webserver

otobo\_web\_http\_port 0000HTTP0000000080000HTTPS00HTTP0000000HTTPS0

nginx000000

0000000HTTPS0000

otobo\_web\_http\_port 0000HTTP000000000000HTTPS0

otobo\_web\_https\_port 0000HTTPS00000004430

- otobo\_nginx\_ssl\_certificate\_key Nginx Webproxy\SSL\\S\\SSL\\SSL\_NGINX\_SSL\_CERTIFICATE\_KEY = / etc / nginx / ssl / acme.key \*

00 Kerberos 0\*\*Nginx 000000\*\*

0000000 Kerberos 00Nginx 0000000

otobo\_nginx\_kerberos\_keytab Kerberos keytab 000000 /etc/krb5.keytab0

otobo\_nginx\_kerberos\_config Kerberos 00000000 /etc/krb5.conf0000 krb5.conf.template 00

otobo\_nginx\_kerberos\_realm Kerberos REALM®® /etc/krb5.conf®

otobo\_nginx\_kerberos\_kdc Kerberos kdc / AD 202020 /etc/krb5.conf

otobo\_nginx\_kerberos\_admin\_server Kerberos 20000200 /etc/krb5.conf2

otobo\_nginx\_kerberos\_default\_domain Kerberos 202020 /etc/krb5.conf2

docker-compose

NNNNN Adocker-compose

NONNO COMPOSE\_FILENDON

# 4.4 000

### 4.4.1 Nginx000000000

ND otobo\_nginx\_1 NNN NGinx NNNNNNNNN HTTPS NNNNNNN Docker NN Nginx NN Docker NN https: //hub.docker.com/\_/nginx N Nginx N OTOBO NNNNNN

otobo\_nginx\_ssl\_certificate 
SSL

otobo\_nginx\_ssl\_certificate\_key NOND SSLN

otobo\_nginx\_web\_host NNNN HTTP NNN

#### otobo\_nginx\_web\_port NNNN HTTP NNN

00000 4.0000000000000000000 SSL 000

#### Warning: 000T0B0 10.0.400000000000

#### 

| # stop the possibly running containers                                                             |
|----------------------------------------------------------------------------------------------------|
| docker_admin> cd /opt/otobo-docker                                                                 |
| docker_admin> docker-compose down                                                                  |
|                                                                                                    |
| # create a volume that is initially not connected to otobo_nginx_1                                 |
| <pre>docker_admin&gt; docker volume create otobo_nginx_custom_config</pre>                         |
|                                                                                                    |
| # find out where the new volume is located on the Docker host                                      |
| <pre>docker_admin&gt; otobo_nginx_custom_config_mp=\$(docker volume inspectformat '{{</pre>        |
| →Mountpoint }}' otobo_nginx_custom_config)                                                         |
| <pre>docker_admin&gt; echo \$otobo_nginx_custom_config_mp # just a sanity check</pre>              |
| <pre>docker_admin&gt; ls \$otobo_nginx_custom_config_mp # another sanity check</pre>               |
|                                                                                                    |
| # copy the default config into the new volume                                                      |
| docker_admin> docker createname tmp-nginx-container rotheross/otobo-nginx-                         |
| $\leftrightarrow$ webproxy:latest-10_0 # or latest-10_1, use the appropriate label                 |
| <pre>docker_admin&gt; docker cp tmp-nginx-container:/etc/nginx/templates/otobo_nginx.conf.</pre>   |
| →template \$otobo_nginx_custom_config_mp # might need 'sudo'                                       |
| docker_admin> ls -l \$otobo_nginx_custom_config_mp/otobo_nginx.conf.template # justu               |
| ⇔checking, might need 'sudo'                                                                       |
| docker_admin> docker rm tmp-nginx-container                                                        |
|                                                                                                    |
| <pre># adapt the file \$otobo_nginx_custom_config_mp/otobo_nginx.conf.template to your needs</pre> |
| <pre>docker_admin&gt; vim \$otobo_nginx_custom_config_mp/otobo_nginx.conf.template</pre>           |

COMPOSE\_FILE=docker-compose/otobo-base.yml:docker-compose/otobo-override-https. →yml:docker-compose/otobo-nginx-custom-config.yml NGINX\_ENVSUBST\_TEMPLATE\_DIR=/etc/nginx/config/template-custom

#### 

docker\_admin> docker-compose config | more

docker\_admin> docker-compose up --detach

QDDhttps://hub.docker.com/\_/nginx00"0nginx00000000001.19000000"000

### 4.4.2 Nginx NN Kerberos NNNN

0000

\*\* Kerberos SSO 🛯 🕾 🖓

888"so-kerberos

### 4.4.3 000000

### 4.4.4 00000000

docker\_admin> docker-compose up --detach --scale db=0

### 4.4.5 00000

 NNNNN docker
 NNNNN otobo-docker
 <a href="https://doc.otobo.org/manual/installation/10">https://doc.otobo.org/manual/installation/10</a>.

 1/en/content/installation-docker.html#clone-the-otobo-docker-repo>'\_\_\_NNNNNNNN
 otobo-docker.html#clone-the-otobo-docker-repo>'\_\_\_NNNNNNNN

 docker/docker-composeN
 <a href="https://doc.otobo.org/manual/installation/10">https://doc.otobo.org/manual/installation/10</a>.

cd otobo-docker/docker-compose

```
for i in $(cat otobo-base.yml| grep image:| cut -d":" -f3,4 | sed -e "s/-//1" -e"s/\}/

→/g"); do docker pull $i; docker save $i -o $(echo $i|sed "s/\//-/g").docker; done
```

DDDDDD.dockerDDDDDD docker-compose DDDDDDDD'SCP <https://en.wikipedia.org/wiki/Secure\_copy\_protocol>'\_\_DDDDDDDDDDDD

00000000000 mariadb 000

```
docker load --input mariadb:10.5.docker
```

### 4.4.6 NO OTOBO Docker Compose

000000000 docker-compose 0000000000

```
$ docker-compose stop # if otobo is running
$ docker-compose up -d
```

### 4.4.7 NN OTOBO Docker NN

```
$ docker exec -it ${COMPOSE_PROJECT_NAME:=otobo}_web_1 bash
otobo@ce36ff89e637:~$ pwd
/opt/otobo
otobo@ce36ff89e637:~$ cpanm -1 local Acme::123
--> Working on Acme::123
Fetching http://www.cpan.org/authors/id/N/NA/NATHANM/Acme-123-0.04.zip ... OK
Configuring Acme-123-0.04 ... OK
Building and testing Acme-123-0.04 ... OK
Successfully installed Acme-123-0.04
1 distribution installed
otobo@ce36ff89e637:~$
```

 NAME
 Commit
 NAME
 NAME
 NAME
 NAME
 NAME
 NAME
 NAME
 NAME
 NAME
 NAME
 NAME
 NAME
 NAME
 NAME
 NAME
 NAME
 NAME
 NAME
 NAME
 NAME
 NAME
 NAME
 NAME
 NAME
 NAME
 NAME
 NAME
 NAME
 NAME
 NAME
 NAME
 NAME
 NAME
 NAME
 NAME
 NAME
 NAME
 NAME
 NAME
 NAME
 NAME
 NAME
 NAME
 NAME
 NAME
 NAME
 NAME
 NAME
 NAME
 NAME
 NAME
 NAME
 NAME
 NAME
 NAME
 NAME
 NAME
 NAME
 NAME
 NAME
 NAME
 NAME
 NAME
 NAME
 NAME
 NAME
 NAME
 NAME
 NAME
 NAME
 NAME
 NAME
 NAME
 NAME
 NAME
 NAME
 NAME
 NAME
 NAME
 NAME
 NAME
 NAME
 NAME
 NAME
 NAME
 NAME
 NAME
 NAME
 NAME
 NAME
 <

otobo UID 1000 000 000 otobo 00000000 otobo root /opt/otobo install/entrypoint.sh  $\square$ root root 

```
$ docker run rotheross/otobo:rel-10_0_10 /usr/games/fortune
/opt/otobo_install/entrypoint.sh: line 57: /usr/games/fortune: No such file or
odirectory
```

```
$ docker run -it --user root --entrypoint /bin/bash --name otobo_orig rotheross/

otobo:rel-10_0_10

root@50ac203409eb:/opt/otobo# apt update

root@50ac203409eb:/opt/otobo# apt install fortunes

root@50ac203409eb:/opt/otobo# exit

$ docker ps -a | head
```

\$ docker commit -c 'USER otobo' -c 'ENTRYPOINT ["/opt/otobo\_install/entrypoint.sh"]'\_\_ →otobo\_orig otobo\_with\_fortune\_cookies

### 4.4.8

DDDDckerDDDDDgitDDDhttps://github.com/RotherOSS/otoboDDDDD

- otobo.web.dockerfile
- otobo.nginx.dockerfile
- otobo.elasticsearch.dockerfile

NNNNNNN bin/docker/build\_docker\_images.sh

```
docker_admin> cd /opt
docker_admin> git clone https://github.com/RotherOSS/otobo.git
docker_admin> # checkout the wanted branch. e.g. git checkout rel-10_0_11
docker_admin> cd otobo
docker_admin> # modify the docker files if necessary
docker_admin> bin/docker/build_docker_images.sh
docker_admin> docker image ls
```

NNNN Docker NNNNN RELEASE NNNNNN local-<OTOBO\_VERSION>N

NNNNNNNNNN docker-compose NNNNNNN .env NN OTOBO\_IMAGE\_OTOBO, OTOBO\_IMAGE\_OTOBO\_ELASTICSEARCH, "OTOBO\_IMAGE\_OTOBO\_NGINX"NNNN

### 4.4.9 0000

Warning: docker-compose down -v 0000000000000

#### 4.4.10 00000

\*\* Docker \*\*

- docker version 🖾
- docker build --tag otobo --file=otobo.web.Dockerfile . NONNON
- "docker run –publish 80:5000 otobo"
- docker run -it -v opt\_otobo:/opt/otobo otobo bash NNNNN
- <u>Nentrypoint.sh</u><u>NNNNNNNNN</u> docker run -it -v opt\_otobo:/opt/otobo --entrypoint bash otobo
- docker ps 88888888
- docker images NNNNNN
- "docker volume Is"
- docker volume inspect otobo\_opt\_otobo 8888
- "docker volume rm tmp\_volume"
   <sup>®</sup>
   <sup>®</sup>
   <sup>®</sup>
   <sup>®</sup>
   <sup>®</sup>
   <sup>®</sup>
   <sup>®</sup>
   <sup>®</sup>
   <sup>®</sup>
   <sup>®</sup>
   <sup>®</sup>
   <sup>®</sup>
   <sup>®</sup>
   <sup>®</sup>
   <sup>®</sup>
   <sup>®</sup>
   <sup>®</sup>
   <sup>®</sup>
   <sup>®</sup>
   <sup>®</sup>
   <sup>®</sup>
   <sup>®</sup>
   <sup>®</sup>
   <sup>®</sup>
   <sup>®</sup>
   <sup>®</sup>
   <sup>®</sup>
   <sup>®</sup>
   <sup>®</sup>
   <sup>®</sup>
   <sup>®</sup>
   <sup>®</sup>
   <sup>®</sup>
   <sup>®</sup>
   <sup>®</sup>
   <sup>®</sup>
   <sup>®</sup>
   <sup>®</sup>
   <sup>®</sup>
   <sup>®</sup>
   <sup>®</sup>
   <sup>®</sup>
   <sup>®</sup>
   <sup>®</sup>
   <sup>®</sup>
   <sup>®</sup>
   <sup>®</sup>
   <sup>®</sup>
   <sup>®</sup>
   <sup>®</sup>
   <sup>®</sup>
   <sup>®</sup>
   <sup>®</sup>
   <sup>®</sup>
   <sup>®</sup>
   <sup>®</sup>
   <sup>®</sup>
   <sup>®</sup>
   <sup>®</sup>
   <sup>®</sup>
   <sup>®</sup>
   <sup>®</sup>
   <sup>®</sup>
   <sup>®</sup>
   <sup>®</sup>
   <sup>®</sup>
   <sup>®</sup>
   <sup>®</sup>
   <sup>®</sup>
   <sup>®</sup>
   <sup>®</sup>
   <sup>®</sup>
   <sup>®</sup>
   <sup>®</sup>
   <sup>®</sup>
   <sup>®</sup>
   <sup>®</sup>
   <sup>®</sup>
   <sup>®</sup>
   <sup>®</sup>
   <sup>®</sup>
   <sup>®</sup>
   <sup>®</sup>
   <sup>®</sup>
   <sup>®</sup>
   <sup>®</sup>
   <sup>®</sup>
   <sup>®</sup>
   <sup>®</sup>
   <sup>®</sup>
   <sup>®</sup>
   <sup>®</sup>
   <sup>®</sup>
   <sup>®</sup>
   <sup>®</sup>
   <sup>®</sup>
   <sup>®</sup>
   <sup>®</sup>
   <sup>®</sup>
   <sup>®</sup>
   <sup>®</sup>
   <sup>®</sup>
   <sup>®</sup>
   <sup>®</sup>
   <sup>®</sup>
   <sup>®</sup>
   <sup>®</sup>
   <sup>®</sup>
   <sup>®</sup>
   <sup>®</sup>
   <sup>®</sup>
   <sup>®</sup>
   <sup>®</sup>
   <sup>®</sup>
   <sup>®</sup>
   <sup>®</sup>
   <sup>®</sup>
   <sup>®</sup>
   <sup>®</sup>
   <sup>®</sup>
   <sup>®</sup>
   <sup>®</sup>
   <sup>®</sup>
   <sup>®</sup>
   <sup>®</sup>
   <sup>®</sup>
   <sup>®</sup>
   <sup>®</sup>
   <sup>®</sup>
   <sup>®</sup>
   <sup>®</sup>
   <sup>®</sup>
   <sup>®</sup>
   <sup>®</sup>
   <sup>®</sup>
   <sup>®</sup>
   <sup>®</sup>
   <sup>®</sup>
   <sup>®</sup>
   <sup>®</sup>
   <sup>®</sup>
   <sup>®</sup>
   <sup>®</sup>
   <sup>®</sup>
   <sup>®</sup>
   <sup>®</sup>
   <sup>®</sup>
   <sup>®</sup>
   <sup>®</sup>
   <sup>®</sup>
   <sup>®</sup>
   <sup>®</sup>
   <sup>®</sup>
   <sup>®</sup>
   <sup>®</sup>
   <sup>®</sup>
   <sup>®</sup>
   <sup>®</sup>
   <sup>®</sup>
   <sup>®</sup>
   <sup>®</sup>
   <sup>®</sup>
   <sup>®</sup>
   <sup>®</sup>
   <sup>®</sup>
   <sup>®</sup>
   <sup>®</sup>
- docker inspect <container> 00000
- docker save -output otobo.tar otobo:latest-10\_0 && tar -tvf otobo.tar"
- docker exec -it nginx-server nginx -s reload 🖾 nginx

#### docker-compose

- docker-compose ps 80000000

• docker-compose exec nginx nginx -s reload" NON nginx

# 4.5

### 0000000

- Perl Maven\Docker \\ Perl \\
- Dockerfile
- 000

#### 000000

- DUbuntu 18.04 LTS0000Docker Compose0000000
- NNNNNN <https://forums.docker.com/t/command-to-remove-all-unused-images>'\_
- Docker
- 'NNNNNN<https://www.digitalocean.com/community/tutorials/how-to-create-a-self-signed-ssl-certificate-for-nginx-in-ubuntu-18-04>'\_

- In tcpdump < https://rmoff.net/2019/11/29/using-tcpdump-with-docker/>'\_
- 000000

# CHAPTER 5

# Migration from OTRS 6 or OTRS 7 / ((OTRS)) Community Edition to OTOBO version 10.1

**Warning:** Please migrate your OTRS to OTOBO version 10.1 first and then upgrade your OTOBO to version 11.

https://forum.otobo.org/ 🛛 OTOBO

**Note:** After the migration the data previously available in OTRS will be available in OTOBO 10. We do not modify any data of the OTRS installation during the migration.

# 5.1 00000000

1. 0000000

3. Migration from an Oracle based OTRS 6 / OTRS 7 installation to an Oracle based OTOBO installation.

## 5.2

1. Basic requirement for a migration is that you already have an ((OTRS)) Community Edition or OTRS 6.0.\* / OTRS 7.0.\* running, and that you want to transfer both configuration and data to OTOBO.

- 4. If you are planning to migrate to another server, then the OTOBO webserver must be able to access the location where your ((OTRS)) Community Edition or OTRS 6.0.\* / OTRS 7.0.\* is installed. In most cases, this is the directory /opt/otrs on the server running OTRS. The read access can be effected via SSH or via file system mounts.
- 5. The otrs database must be accessible from the server running OTOBO. Readonly access must be granted for external hosts. If access is not possible, or when the speed of the migration should be optimised, then a dump of the database is sufficient.

## 5.3 NO 10000000000
QUANNAR root@localhost\*DDDDD OTOBO QDD Admin -> Packages DDDDDDD OTOBO OPM QDDD

- OTRSHideShowDynamicField
- RotherOSSHideShowDynamicField
- TicketForms
- RotherOSS-LongEscalationPerformanceBoost
- Znuny4OTRS AdvancedDynamicFields
- Znuny4OTRS-AutoSelect
- Znuny4OTRS-EscalationSuspend
- OTRSEscalationSuspend
- OTRSDynamicFieldDatabase
- OTRSDynamicFieldWebService
- OTRSBruteForceAttackProtection
- Znuny4OTRS-ExternalURLJump
- Znuny4OTRS-QuickClose
- Znuny4OTRS-AutoCheckbox
- OTRSSystemConfigurationHistory
- Znuny4OTRS-PasswordPolicy

The following OTOBO packages have been integrated into OTOBO 11.0. This means that they should not be installed in the target system when the target system is OTOBO 11.

ImportExport

### 5.4 NO 2000 OTOBO NO "0000

NN OTOBO NNNNNN OTOBO NNN Admin -> System Configuration NNNNNN SecureModeN

### 5.5 00 3000 OTOBO 0000

00 Docker 0000000 otobo 000000000

```
# in case you are logged in as root
root> su - otobo
otobo> /opt/otobo/bin/Cron.sh stop
otobo> /opt/otobo/bin/otobo.Daemon.pl stop --force
```

OTOBO Docker DDDDDDDDDD daemonD

See also:

NNNNNOTOBONbackup-restore'NNN

### 5.6 000000 /opt/otrs 00000

### 5.7 NONNON sshpass O rsync O /opt/otrs NON ssh NO

2020"sshpass"2"rsync"202020202"migration.pl\*20202sh2020202"sshpass"2020202"oot 20202020202020202020202020202020

```
$ # Install sshpass under Debian / Ubuntu Linux
$ sudo apt-get install sshpass
```

```
$ #Install sshpass under RHEL/CentOS Linux
$ sudo yum install sshpass
```

```
$ # Install sshpass under Fedora
$ sudo dnf install sshpass
```

```
$ # Install sshpass under OpenSUSE Linux
$ sudo zypper install sshpass
```

### 5.8 NO 4000 OTRS / ((OTRS))00000

#### 

```
root> su - otrs
otrs> /opt/otrs/bin/Cron.sh stop
otrs> /opt/otrs/bin/otrs.Daemon.pl stop --force
```

#### 5.8.2 0000000

```
root> su - otrs
otrs> /opt/otrs/bin/otrs.Console.pl Maint::Cache::Delete
otrs> /opt/otrs/bin/otrs.Console.pl Maint::Session::DeleteAll
otrs> /opt/otrs/bin/otrs.Console.pl Maint::Loader::CacheCleanup
otrs> /opt/otrs/bin/otrs.Console.pl Maint::WebUploadCache::Cleanup
otrs> /opt/otrs/bin/otrs.Console.pl Maint::Email::MailQueue --delete-all
```

### 5.9 Docker 00000000000000

#### 5.9.1 Docker 1 / opt / otrs 100 otobo\_opt\_otobo \*

000000000

- 1. Docker<sup>®®</sup> / opt / otrs <sup>®®®</sup> otobo\_opt\_otobo \*
- 2. 00\* / opt / otrs \*0000

0000000000\*\* a.\*\*0

000"rsync"00000000000000cker0000000000000"sudo"00000

```
docker_admin> # when docker_admin is root
docker_admin> rsync --recursive --safe-links --owner --group --chown 1000:1000 --

→perms --chmod "a-wx,Fu+r,Du+rx" /opt/otrs/ $otobo_opt_otobo_mp/var/tmp/copied_otrs
docker_admin> ls -la $otobo_opt_otobo_mp/var/tmp/copied_otrs # just a sanity check
docker_admin> # when docker_admin is not root
docker_admin> sudo rsync --recursive --safe-links --owner --group --chown 1000:1000 --

→perms --chmod "a-wx,Fu+r,Du+rx" /opt/otrs/ $otobo_opt_otobo_mp/var/tmp/copied_otrs
docker_admin> sudo rsync --recursive --safe-links --owner --group --chown 1000:1000 --

→perms --chmod "a-wx,Fu+r,Du+rx" /opt/otrs/ $otobo_opt_otobo_mp/var/tmp/copied_otrs
docker_admin> sudo ls -la $otobo_opt_otobo_mp/var/tmp/copied_otrs # just a sanity_u

→check
```

DDDDDDDDDD\*/opt/otobo/tmp/otrs\*D

#### 5.10 00 500000

| Note:            |        | ОТОВО       |       | Docker    | 00000000000000000000000000000000000000 | OTRS |
|------------------|--------|-------------|-------|-----------|----------------------------------------|------|
| NNN/opt/otobo/va | r/tmp/ | copied_otrs | 5 🛛 C | DTRS 0000 |                                        |      |

Note: Docker 2020 Docker 2020202020 Docker 2020 127.0.0.1 2020202 127.0.0.1 202020 127.0.0.1 202020 127.0.0 202020 127.0.0 2020200 127.0.0 202020 127.0.0 202020 127.0.0 202020 127.0.0 202020 127.0.0 202020 127.0.0 20200 127.0.0 202020 127.0.0 202020 127.0.0 202020 127.0.0 202020 127.0.0 202020 127.0.0 202020 127.0.0 202020 127.0.0 20200 127.0.0 20200 127.0.0 20200 127.0.0 20200 127.0.0 20200 127.0.0 20200 127.0.0 20200 127.0.0 20200 127.0.0 20200 127.0.0 20200 127.0.0 20200 127.0.0 20200 127.0.0 20200 127.0.0 20200 127.0.0 202000 127.0.0 20200 127.0.0 202000 127.0.0 202000 127.0.0 202000 127.0.0 202000 127.0.0 2020000 127.0.0 20200

```
root> su - otobo
otobo>
otobo> /opt/otobo/bin/Cron.sh start
otobo> /opt/otobo/bin/otobo.Daemon.pl start
```

#### Docker

```
docker_admin> cd ~/otobo-docker
docker_admin> docker-compose start daemon
```

### 5.11 00 6000000

- 1. 00000000 sshpass0
- 3. DOOTOBODDDDDDD

### 5.12 000000

#### 5.12.1 1. Login after migration not possible

#### 5.12.2 2. Final page of the migration has a strange layout due to missing CSS files

 ScriptAlias
 ScriptAlias
 ScriptAlias
 ScriptAlias
 ScriptAlias
 ScriptAlias
 ScriptAlias
 ScriptAlias
 ScriptAlias
 ScriptAlias
 ScriptAlias
 ScriptAlias
 ScriptAlias
 ScriptAlias
 ScriptAlias
 ScriptAlias
 ScriptAlias
 ScriptAlias
 ScriptAlias
 ScriptAlias
 ScriptAlias
 ScriptAlias
 ScriptAlias
 ScriptAlias
 ScriptAlias
 ScriptAlias
 ScriptAlias
 ScriptAlias
 ScriptAlias
 ScriptAlias
 ScriptAlias
 ScriptAlias
 ScriptAlias
 ScriptAlias
 ScriptAlias
 ScriptAlias
 ScriptAlias
 ScriptAlias
 ScriptAlias
 ScriptAlias
 ScriptAlias
 ScriptAlias
 ScriptAlias
 ScriptAlias
 ScriptAlias
 ScriptAlias
 ScriptAlias
 ScriptAlias
 ScriptAlias
 ScriptAlias
 ScriptAlias
 ScriptAlias
 ScriptAlias
 ScriptAlias
 ScriptAlias
 ScriptAlias
 ScriptAlias
 ScriptAlias
 ScriptAlias
 ScriptAlias
 ScriptAlias
 ScriptAlias
 ScriptAlias
 ScriptAlias
 ScriptAlias
 ScriptAlias
 ScriptAlias
 ScriptAlias
 ScriptAlias
 ScriptAlias

#### 5.12.3 3.000 MySQL 00000

#### 5.12.4 4.000 PostgreSQL 000 5 0000

#### 

#### See also:

https://otobo.de/de/forums/topic/otrs-6-mysql-migration-to-otobo-postgresql/ NNNN

#### 5.12.5 5.0000000000

- DD"bin/otobo.Console.pl Admin::Config::ListInvalid" DDDDDDDDD
- 00 bin/otobo.Console.pl Admin::Config::FixInvalid 0000000
- DD bin/otobo.Console.pl Maint::Config::Rebuild DDD migration.pl DDDDDDDDD SecureMode

### 5.13 00 70000000000

#### 5.13.1 1. Password policy rules

| " PasswordMinSize "                 | 8  |
|-------------------------------------|----|
| "PasswordMin2Lower2UpperCharacters" |    |
| " PasswordNeedDigit "               |    |
| " PasswordHistory "                 | 10 |
| " PasswordTTL "                     | 30 |
| "PasswordWarnBeforeExpiry"          | 5  |
| "PasswordChangeAfterFirstLogin "    |    |

#### 5.13.2 2.0 Docker 00000 cron 00

 Decker
 Decker
 Decker
 Decker
 Decker
 Decker
 Decker
 Decker
 Decker
 Decker
 Decker
 Decker
 Decker
 Decker
 Decker
 Decker
 Decker
 Decker
 Decker
 Decker
 Decker
 Decker
 Decker
 Decker
 Decker
 Decker
 Decker
 Decker
 Decker
 Decker
 Decker
 Decker
 Decker
 Decker
 Decker
 Decker
 Decker
 Decker
 Decker
 Decker
 Decker
 Decker
 Decker
 Decker
 Decker
 Decker
 Decker
 Decker
 Decker
 Decker
 Decker
 Decker
 Decker
 Decker
 Decker
 Decker
 Decker
 Decker
 Decker
 Decker
 Decker
 Decker
 Decker
 Decker
 Decker
 Decker
 Decker
 Decker
 Decker
 Decker
 Decker
 Decker
 Decker
 Decker
 Decker
 Decker
 Decker
 Decker
 Decker
 Decker
 Decker
 Decker
 Decker
 Decker
 Decker<

### 5.14

#### 5.14.1 Oracle DDD Oracle

OTOBO NONNO Oracle NON Perl ON DBD::OracleO

Note: DNDNDNDNDNDNDNDNDNDNDDDD Docker DNDNDNDDDD https://github.com/bschmalhofer/ otobo-ideas/blob/master/oracle.md D

1. 00000

2222220 otobo 22222222 otobo 222222

-- in the OTOBO database **DROP USER** otobo **CASCADE** 

2. 00000 OTRS 000

mkdir /tmp/otrs\_dump\_dir

-- in the OTRS database
CREATE DIRECTORY OTRS\_DUMP\_DIR AS '/tmp/otrs\_dump\_dir';
GRANT READ, WRITE ON DIRECTORY OTRS\_DUMP\_DIR TO sys;

expdp \"sys/Oradoc\_db1@//127.0.0.1/orclpdb1.localdomain as sysdba\" schemas=otrs\_ →directory=OTRS\_DUMP\_DIR dumpfile=otrs.dmp logfile=expdpotrs.log

3. 00 OTRS 00000000 "otobo"0

```
-- in the OTOBO database
-- double check
select owner, table_name from all_tables where table_name like 'ARTICLE_DATA_OT%_CHAT
-- ';
ontionally out the proceed for the year stable
```

-- optionally, set the password for the user otobo ALTER USER otobo IDENTIFIED BY XXXXXX;

4. 00000 otobo

cd /opt/otobo

```
scripts/backup.pl --backup-type migratefromotrs # it's OK that the command knows only_

→about the otobo database, only last line is relevant

sqlplus otobo/otobo@//127.0.0.1/orclpdb1.localdomain < /home/bernhard/devel/OTOBO/

→otobo/2021-03-31_13-36-55/orclpdb1.localdomain_post.sql >sqlplus.out 2>&1

double check with `select owner, table_name from all_tables where table_name like

→ 'ARTICLE_DATA_OT%_CHAT';
```

5. 0000 otobo 000000

6. 000 5 00000 migration.pl0

Note: NNNNNNNNN 10.1 N OTOBO NNNNNNN /opt/otobo/scripts/DBUpdate-to-10.1.pl NNN 10.1 NNNNNN stats\_report N data\_storageN

#### Note: 000000 OTRS 00 MySQL 00000

- 000000 utf8mb4
- 000000
- 000000

```
otobo> cd /opt/otobo
otobo> scripts/backup.pl -t migratefromotrs --db-name otrs --db-host=127.0.0.1 --db-
ouser otrs --db-password "secret_otrs_password"
```

#### 00 bin/backup.pl 0000000000 SQL 00000 2021-04-13\_12-13-04 0000 SQL 00000000 mysql 000

00000

```
otobo> cd <dump_dir>
otobo> mysql -u root -p<root_secret> otobo < otrs_pre.sql
otobo> mysql -u root -p<root_secret> otobo < otrs_schema_for_otobo.sql
otobo> mysql -u root -p<root_secret> otobo < otrs_data.sql
otobo> mysql -u root -p<root_secret> otobo < otrs_post.sql</pre>
```

**Docker DDDOCKer** 

```
otobo> mysql -u root -p<root_secret> -e 'SHOW DATABASES'
otobo> mysql -u root -p<root_secret> otobo -e 'SHOW TABLES'
otobo> mysql -u root -p<root_secret> otobo -e 'SHOW CREATE TABLE ticket'
```

**Docker DDDOCKECNCN** 

 $\square$ 

Note: 
Debian 00000 10.0 000 10.1 000000000000 perl 000

### 

root> systemctl stop postfix
root> systemctl stop apache2
root> systemctl stop cron

root> su - otobo otobo> cd /opt/otobo/ otobo> bin/Cron.sh stop otobo> bin/otobo.Daemon.pl stop

### 6.2 00 20000000

000"/opt/otobo"0000000000

#### 6.2.1 00000 Ubuntu 0 MySQL 00000

### 6.3 00 3000000

```
root> cd /root/otobo-update # Change into⊔

→ the update directory

root> wget https://ftp.otobo.org/pub/otobo/otobo-latest-10.1.tar.gz # Download he⊔

→ latest OTOBO 10.1 release

root> tar -xzf otobo-latest-10.1.tar.gz # Unzip OTOBO

root> cp -r otobo-10.1.x/* /opt/otobo # Copy the⊔

→ new otobo directory to /opt/otobo
```

#### 6.3.1 000000

```
root> cd /root/otobo-update
root> cp -p otobo-prod-old/Kernel/Config.pm /opt/otobo/Kernel/
root> cp -p otobo-prod-old/var/cron/* /opt/otobo/var/cron/
```

#### 6.3.2 00000

DDDDDDDDDDDDDDDDDDDDDDd"article" DDDDDD"/ opt / otobo / var /"DDDDDDDDDDDDDD

```
root> cd /root/otobo-update
root> cp -pr otobo-prod-old/var/article/* /opt/otobo/var/article/
```

#### 6.3.3 00000000000

```
root> cd /root/otobo-update/otobo-prod-old/var/stats
root> cp *.installed /opt/otobo/var/stats
```

#### 6.3.4 00000

root> /opt/otobo/bin/otobo.SetPermissions.pl

#### 6.3.5 00 Apache 0000

 NNNN
 OTOBO
 NNNNN
 apache
 NNN
 10.1
 NNNNN
 CGI
 NNN
 PSGINNNN
 scripts/

 apache2-httpd-vhost-443.include.conf
 NNNNN/NNNNN
 CGI
 NN
 PSGINNN
 scripts/

#### 6.4 00 4000000 perl 00

```
root> su - otobo
otobo> perl /opt/otobo/bin/otobo.CheckModules.pl --list
```

### 

root> su - otobo
otobo> /opt/otobo/bin/otobo.Console.pl Admin::Package::ReinstallAll
otobo> /opt/otobo/bin/otobo.Console.pl Admin::Package::UpgradeAll
otobo> /opt/otobo/bin/otobo.Console.pl Maint::Config::Rebuild

### 

root> su - otobo
otobo> /opt/otobo/scripts/DBUpdate-to-10.1.pl

### 6.7 0 7 00000

root> su - otobo otobo> cd /opt/otobo/ otobo> bin/otobo.Daemon.pl start otobo> bin/Cron.sh start

root> systemctl start postfix root> systemctl start apache2 root> systemctl start cron

### Description

- NNN Docker Compose NNN
- 000000 Docker 000
- 0000000000

**Note:** In the sample commands below, the version **11.x.y**, corresponding to the tag **11\_x\_y**, is used as the example version. Please substitute it with the real version, e.g. **11.0.7**.

### 7.1 Updating the Docker Compose files

 Description
 Description
 Description
 Description
 Description
 Description
 Description
 Description
 Description
 Description
 Description
 Description
 Description
 Description
 Description
 Description
 Description
 Description
 Description
 Description
 Description
 Description
 Description
 Description
 Description
 Description
 Description
 Description
 Description
 Description
 Description
 Description
 Description
 Description
 Description
 Description
 Description
 Description
 Description
 Description
 Description
 Description
 Description
 Description
 Description
 Description
 Description
 Description
 Description
 Description
 Description
 Description
 Description
 Description
 Description
 Description
 Description
 Description
 Description
 Description
 Description
 Description
 Description
 Description
 Description
 Description
 Description
 Description
 <thDescription</th>
 <thDescription</th>

Note: NONNNNNN https://hub.docker.com/r/rotheross/otobo/tagsN

```
# Change to the otobo docker directory
docker_admin> cd /opt/otobo-docker
# Get the latest tags
docker-admin> git fetch --tags
```

```
# Update OTOBO docker-compose repository to version 11.x.y.
docker-admin> git checkout rel-11_x_y
```

### 7.2 N Docker Compose .env

### 7.3 Docker

Docker compose NNN https://hub.docker.com/r/rotheross/otobo/ NNNNNNN

### 7.4 🛯 OTOBO

**Warning:** Please note that minor or major upgrades must always be carried out one after the other. If you would like to upgrade from version 10.0.\* to the latest 11.0.\*, please upgrade to 10.1 first and then to 11.0.

00000000 otobo\_opt\_otobo 0000000 OTOBO 000000

- Admin::Package::ReinstallAll
- 000::000::000
- 00::00::00
- 00::00::00

```
# stop and remove the containers, but keep the named volumes
docker_admin> docker-compose down
# copy the OTOBO software, while containers are still stopped
docker_admin> docker-compose run --no-deps --rm web copy_otobo_next
# start containers again, using the new version and the updated /opt/otobo
docker_admin> docker-compose up --detach
# a quick sanity check
docker_admin> docker-compose ps
# complete the update, with running database
docker_admin> docker-compose exec web /opt/otobo_install/entrypoint.sh do_update_tasks
```

#### 00000

#### 

### 8.1

#### 

otobo> /opt/otobo/scripts/backup.pl -h

```
Backup an OTOBO system.
Usage:
backup.pl -d /data_backup_dir [-c gzip|bzip2] [-r DAYS] [-tu
→fullbackup|nofullbackup|dbonly]
backup.pl --backup-dir /data_backup_dir [--compress gzip|bzip2] [--remove-old-
→backups DAYS] [--backup-type fullbackup|nofullbackup|dbonly]
Short options:
                     - Display help for this command.
[-h]
-d
                     - Directory where the backup files should place to.
[-c]
                     - Select the compression method (gzip|bzip2). Default: gzip.
[-r DAYS]
                     - Remove backups which are more than DAYS days old.
                     - Specify which data will be saved
[-t]
Long options:
[--help]
                           - same as -h
--backup-dir
                           - same as -d
[--compress]
                           - same as -c
```

```
[--remove-old-backups DAYS] - same as -r
[--backup-type]
                              - same as -t
Help:
Using -t fullbackup saves the database and the whole OTOBO home directory (except /
\rightarrow var/tmp and cache directories).
Using -t nofullbackup saves only the database, /Kernel/Config* and /var directories.
With -t dbonly only the database will be saved.
Override the max allowed packet size:
When backing up a MySQL one might run into very large database fields. In this case
\rightarrowthe backup fails.
For making the backup succeed one can explicitly add the parameter --max-allowed-
→packet=<SIZE IN BYTES>.
This setting will be passed on to the command mysqldump.
Output:
                     - Backup of /Kernel/Config* configuration files.
Config.tar.gz
Application.tar.gz - Backup of application file system (in case of full backup).
VarDir.tar.gz - Backup of article files.
                      - Backup of /var directory (in case of no full backup).
DatabaseBackup.sql.gz - Database dump.
```

#### 8.2

```
otobo> /opt/otobo/scripts/restore.pl -h
```

000000000

```
Restore an OTOBO system from backup.

Usage:

restore.pl -b /data_backup/<TIME>/ -d /opt/otobo/

Options:

-b - Directory of the backup files.

-d - Target OTOBO home directory.

[-h] - Display help for this command.
```

### 8.3 Docker DOTOBODD

```
# create the backup directory on the host
docker_admin> mkdir otobo_backup
# create the Docker volume
docker_admin> docker volume create --name otobo_backup --opt type=none --opt device=
$$PWD/otobo_backup --opt o=bind
# inspect the volume out of curiosity
docker_admin> docker volume inspect otobo_backup
```

# check the backup file
docker\_admin> tree otobo\_backup

*# create a backup* 

#### 00000

### 9.1 Docker DOTOBODD

QDDD backup.pl 0 restore.pl 00000 Docker 0000 OTOBO000000000 Docker 000000

```
# create the backup directory on the host
docker_admin>mkdir otobo_backup
# give the backup dir to the user otobo, elevated privs might be needed for that
docker_admin>chown 1000:1000 otobo_backup
# create the Docker volume
docker_admin>docker volume create --name otobo_backup --opt type=none --opt device=
-$PWD/otobo_backup --opt o=bind
# inspect the volume out of curiosity
docker_admin>docker volume inspect otobo_backup
```

```
# check the backup file
docker_admin>tree otobo_backup
.. note::
    --extra-dump-options="--single-transaction" prevents the database tables from being_
    olocked, so OTOBO can still be used during the backup.
```

#### 

#### 2000 MySQL 200000000000 otobo 2000

### OTOBO Docker 2020 Kerberos 2020

### 10.1 0000000

00000 "HTTP/"000000000 Kerberos 000000

000000000 AD 000000000 LDAP/AD 000000

### 10.2 No Active Directory Keytab

00000000 Active Directory 00000000000000000 (cmd)000000000 ktpass.exe 0000000000

```
ktpass.exe -princ HTTP/otrs32-centos6.otrs.local@OTRS.LOCAL -mapuser OTRS\otrs32-

→centos6 -crypto All -pass Password -ptype KRB5_NT_PRINCIPAL -out c:\krb5.keytab
```

- -princ = HTTP/otrs32-centos6.otrs.local@OTRS.LOCAL -> NNN 1+@+ NNN 2'

| Eigenschaften von otrs32-centos6 otrs32-centos6                                                                                                    |  |  |  |  |  |  |
|----------------------------------------------------------------------------------------------------|--|--|--|--|--|--|
| Organisation         Mitglied von         Einwählen         Umgebung         Sitzungen           Remoteüberwachung         Remotedesktopdienste-Profil         Persönlicher virtueller Desktop         COM+         UNIX-Attribute           Allgemein         Adresse         Konto         Profil         Rufnummern         Delegierung |  |  |  |  |  |  |
| 1 HTTP/otrs32-centos6.otrs.local @otrs.local 2                                                                                                    |  |  |  |  |  |  |
| Benutzeranmeldename (Prä-Windows 2000):<br>OTRS\ 3 otrs32-centos6 4<br>Anmeldezeiten Anmelden an                                                                                                    |  |  |  |  |  |  |
| Kontosperrung aufheben                                                                                                    |  |  |  |  |  |  |
| <ul> <li>Benutzer muss Kennwort bei der nächsten Anmeldung ändem</li> <li>Benutzer kann Kennwort nicht ändem</li> <li>Kennwort läuft nie ab</li> <li>Kennwort mit umkehrbarer Verschlüsselung speichem</li> </ul>                                                                                                    |  |  |  |  |  |  |
| Kontoläuftab<br>Nie<br>C Am: Samstag, 20. April 2013                                                                                                    |  |  |  |  |  |  |
| OK Abbrechen Übernehmen Hilfe                                                                                                    |  |  |  |  |  |  |
| Kontooptionen:<br>Kerberos-DES-Verschlüsselungstypen für dieses Konto<br>Dieses Konto unterstützt Kerberos-AES-128-Bit-Verschlüsselung.<br>Dieses Konto unterstützt Kerberos-AES-256-Bit-Verschlüsselung.                                                                                                    |  |  |  |  |  |  |

- '-pass = N otrs32-centos6 NNNActive Directory NNN"
- -out = c:/krb5.keytab

Note: DDDDDDDDD (@OTRS.LOCAL)DDDDDDDDDDD

000000 krb5.keytab 0000 0T0B0 0000

# Create new directory
docker\_admin> mkdir /opt/otobo-docker/nginx-conf

### 10.3 0000 nginx 000000

COMPOSE\_FILE =>
docker-compose/otobo-nginx-custom-config.yml
NGINX\_ENVSUBST\_TEMPLATE\_DIR=/etc/nginx/config/template-custom

### 10.4 000 OTOBO .env 00

UNNNNNNN /opt/otobo-docker/.env UN .env.tmp UNNNNN .env UNNNNN kerberos UNN

```
# Stop OTOBO Container if running
docker_admin>cd /opt/otobo-docker
docker_admin>docker-compose down
# create a backup of the old .env file
docker_admin>mv /opt/otobo-docker/.env /opt/otobo-docker/.env.tmp
# create a new backupfile including kerberos settings
docker_admin>cp /opt/otobo-docker/.docker_compose_env_https_kerberos /opt/otobo-
→docker/.env
```

NONNANANANAN .env NONNANA OTOBO\_DB\_ROOT\_PASSWORDNOTOBO\_NGINX\_SSL\_CERTIFICATENOTOBO\_NGI Kerberos NON

# Kerberos NN OTOBO\_NGINX\_KERBEROS\_KEYTAB=/opt/otobo-docker/nginx-conf/krb5.keytab

# \DDDDDDkrb5.conf \DDDDDD # OTOBO\_NGINX\_KERBEROS\_CONFIG=/opt/otobo-docker/nginxconf/krb5.conf

# Kerberos NNN OTOBO\_NGINX\_KERBEROS\_SERVICE\_NAME=HTTP/otrs32-centos6.otrs.local # ->

# \\\\\\Kerberos kdc OTOBO\_NGINX\_KERBEROS\_KDC=

# 0000000/Kerberos 00000 OTOBO\_NGINX\_KERBEROS\_ADMIN\_SERVER=rother-oss.com

# Kerberos 💵 OTOBO\_NGINX\_KERBEROS\_DEFAULT\_DOMAIN=otrs.local

### 10.5 N OTOBO

00 Kerberos 00000000000 OTOBO0

```
# Start OTOBO using docker-compose
docker_admin> docker-compose up -d
```

### 

NN Kerberos NNNNN Kernel/Config/Defaults.pm NN Kerberos NNN Kernel/Config.pm NN

```
$Self->{AuthModule} = 'Kernel::System::Auth::HTTPBasicAuth';
# In case you need to replace some part of the REMOTE_USER, you can
# use the following RegExp ($1 will be new login).
$Self->{'AuthModule::HTTPBasicAuth::ReplaceRegExp'} = '^(.+?)@.+?$';
```

### 10.7 NONNON Kerberos SSO

Chrome

Edge

Internet Explorer

000000000000000 "00 Windows 0000"0Internet 0000

 $\square$ 

© firefox ©©©©© about:config

- network.negotiate-auth.trusted-uris = https://DD https://otobofqdnD
- network.negotiate-auth.delegation-uris = http://DD https://otobofqdnD

### 10.8 0000

00 Kerberos SSO 0000000000 NGINX 0000000

```
# Check Container
docker_admin> docker ps
```

0000000 NGINX 0000000000

```
# Check NGINX logs
docker_admin> docker logs otobo_nginx_1 -f
```

00 NGINX 0000000 NGINX 000000000000

```
# Login to the NGINX Container
docker_admin> docker exec -it otobo_nginx_1 bash
```

# Now please check if the krb5.conf file exists with your needed values
nginx\_root> cat /etc/krb5.conf

```
# Now please check if the krb5.keytab file exists
nginx_root> cat /etc/krb5.keytab
```

#### 10.8.1 Kerberos 🛛

```
# Login to the NGINX Container
docker_admin> docker exec -it otobo_nginx_1 bash
```

0000000 Kerberos 000000

```
env KRB5_TRACE=/dev/stdout kvno HTTP/otrs32-centos6.otrs.local@OTRS.LOCAL
klist -e
```

kinit -VV -k -t /etc/krb5.keytab HTTP/otrs32-centos6.otrs.local@OTRS.LOCAL

### 

#### 

### 11.1 0000000

NNN OTOBO NNNNNNNN Admin -> System Configuration NNNNNNN

- 00000
- 000 "0000000000000" 000 -> 000" 0000" 0000" 00000" 000000" 00000"

### 11.2 000000

#### 

```
**# Using OTOBO Docker Installation**
otobo_admin> docker cp /tmp/Logos.png otobo_web_1:/opt/otobo/var/httpd/htdocs/skins/
Gustomer/default/img/
**# Nativ installation in /opt/otobo/**
otobo_admin> cp /tmp/Logos.png /opt/otobo/var/httpd/htdocs/skins/Customer/default/img/
```

0000 OTOBO Agent 000 "00"->"0000 "0000000

#### 11.2.1 0000000000

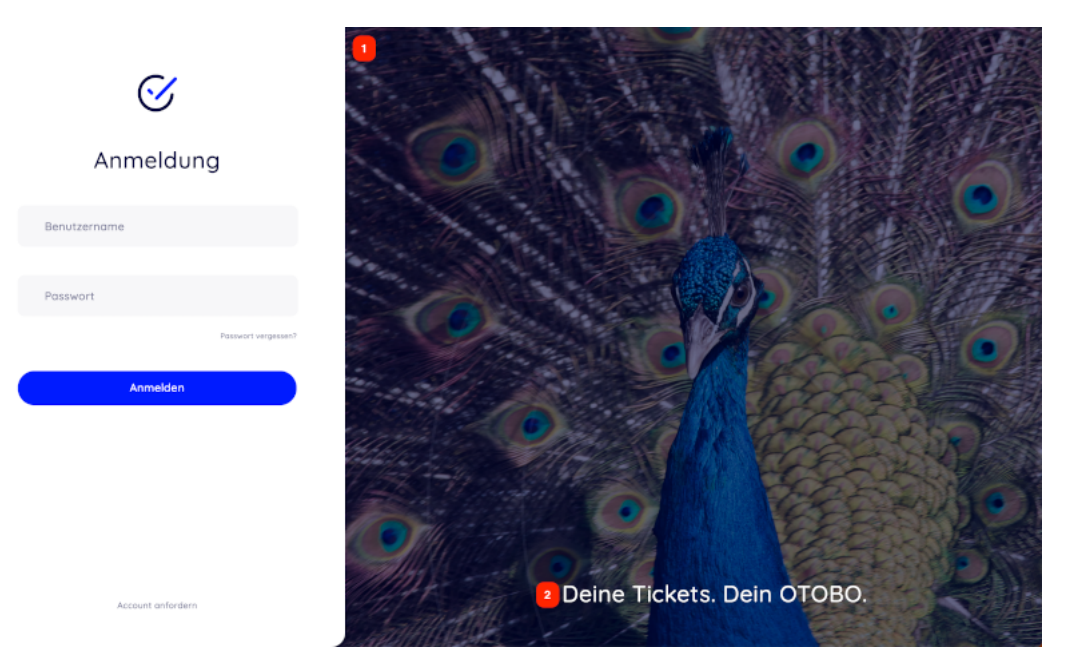

• 1 0 2 - 00000 0000::00

000000000

var/httpd/htdocs/skins/Customer/default/css/Core.Login.css

```
#oooLoginBG > .oooBG {
   position: relative;
   width: 100%;
   height: 100%;
/* opacity: 0.45; Disable opacity */
   background-size: cover;
   overflow: hidden;
}
```

Noutput/HTML/Templates/Standard/CustomerLogin.tt<sup>®</sup> /Output/HTML/Templates/Standard/CustomerLogin.tt<sup>®</sup>

#### 11.2.2 0000000000

04\*\*00000\*\*000" 0000 <- 000" 00000000000

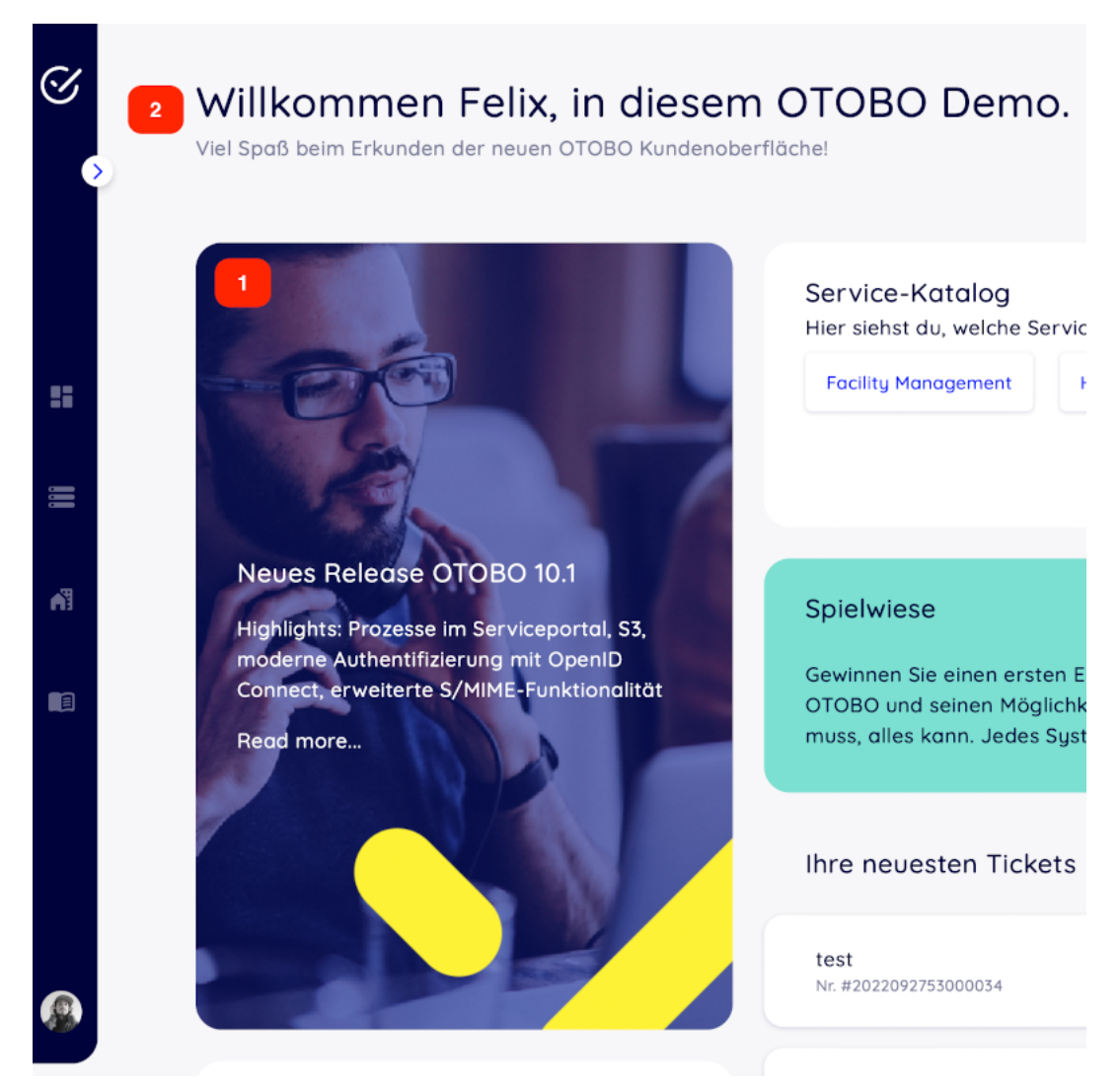

- 1 
   0
   0
   0
   0
   0
   0
   0
   0
   0
   0
   0
   0
   0
   0
   0
   0
   0
   0
   0
   0
   0
   0
   0
   0
   0
   0
   0
   0
   0
   0
   0
   0
   0
   0
   0
   0
   0
   0
   0
   0
   0
   0
   0
   0
   0
   0
   0
   0
   0
   0
   0
   0
   0
   0
   0
   0
   0
   0
   0
   0
   0
   0
   0
   0
   0
   0
   0
   0
   0
   0
   0
   0
   0
   0
   0
   0
   0
   0
   0
   0
   0
   0
   0
   0
   0
   0
   0
   0
   0
   0
   0
   0
   0
   0
   0
   0
   0
   0
   0
   0
   0
   0
   0
   0
   0
   0
   0
   0
   0
   0
   0
   0
   0
   0
   0
   0
   0
   0
   0
   0
   0
   0
   0
   0
   0
   0
   0
   0
   0
   0
   0
   0
   0
   0
   0
   0
   0
   0
   0
   0
   0
   0
   0
   0
   0
   0
   0
   0
   0
   0
   0
   0
   0
   0
   0
   0
   0
   0
   0
   0
   0
   0
   0
   0
   0
   0
   0
   0
   0
   0
   0
   0
   0
   0
   0
   0
   0
   0
   0
   0
   0
   0
   0
   0
   0
   0
   0
   0
   0
   0
   0
   0
   0
   0
   0
   0
   0
   0
   0
   0
   0
   0
   0
   0
   0
   0
   0
   0
   0
   0
   0
   0
   0
   0
   0
   0
   0
   0
   0
   0
   0
   0
   0
   0
   0
   0
   0
   0
   0
   0
   0
   0
   0
   0
   0
   0
   0
   0
   0
   0
   0
   0
   0
   0
   0
   0
   0
   0
   0
   0
   0
   0
   0
   0
   0
   0
   0
   0
   0
   0
   0
   0
   0
   0
   0
   0
   0
   0
   0
   0
   0
   0
   0
   0
   0
   0
   0
   0
   0
   0
   0
   0
   0
   0
   0
   0
   0
   0
   0
   0
   0
   0
   0
   0
   0
   0
   0
   0
   0
   0
   0
   0
   0
   0
   0
   0
   0
   0
   0
   0
   0
   0
   0
   0
   0
   0
   0
   0
   0
   0
   0
   0
   0
   0
   0
   0
   0
   0
   0
   0
   0
   0
   0
   0
   0
   0
   0
   0
   0
- 2 NOONNONNONNON CustomerDashboard::Configuration::Text

### 

NNNNNNN cpanm NNNNNNNNNNN cpanmNNNNNNN https://metacpan.org/pod/App:: cpanminusN

root> cpanm Acme::Dice

0000

```
otobo> perldoc -l Acme::Dice
/usr/local/share/perl/5.30.0/Acme/Dice.pm
```

### 12.1 00 Docker 000

```
# starting a bash session in the container web
docker_admin> cd /opt/otobo-docker/
docker_admin> docker-compose exec web bash
otobo@6ef90ed00cd0:~$ pwd
/opt/otobo
# installing the sample module Acme::Dice
otobo@6ef90ed00cd0:~$ cpanm --local-lib local Acme::Dice
```

--> Working on Acme::Dice
Fetching http://www.cpan.org/authors/id/B/BO/BOFTX/Acme-Dice-1.01.tar.gz ... OK
Configuring Acme-Dice-1.01 ... OK
Building and testing Acme-Dice-1.01 ... OK
Successfully installed Acme-Dice-1.01
1 distribution installed
# confirm the installation directory
otobo@6ef90ed00cd0:~\$ perldoc -1 Acme::Dice
/opt/otobo/local/lib/perl5/Acme/Dice.pm
# locally installed module is found because the environment is preset accordingly
otobo@6ef90ed00cd0:~\$ echo \$PERL5LIB
/opt/otobo\_install/local/lib/perl5:/opt/otobo/local/lib/perl5
otobo@6ef90ed00cd0:~\$ echo \$PATH
/opt/otobo\_install/local/bin:/opt/otobo/local/bin:/usr/local/sbin:/usr/local/bin:/usr/local/bin
# CHAPTER 13

0000

## 

# 13.1 00000

otobo> /opt/otobo/bin/otobo.Console.pl Maint::Ticket::QueueIndexRebuild

# 13.2 00000

### 

otobo> /opt/otobo/bin/otobo.Console.pl Maint::Ticket::FulltextIndex --rebuild

"Ticket::SearchIndex::Attribute " 000000000

| Ticket::SearchIndex::Attribute |      | =                                       |
|--------------------------------|------|-----------------------------------------|
| WordCountMax                   | 1000 | Basic fulltext index settings. Execute  |
| WordLengthMax                  | 30   | Maint::Ticket::FulltextIndexRebuild" in |
| WordLengthMin                  | 3    | order to generate a new index.          |

Fig. 13.1: Ticket::SearchIndex::Attribute 🕅

otobo> /opt/otobo/bin/otobo.Console.pl Maint::Ticket::FulltextIndexRebuild

## 

#### 

## 

| Ticket::SearchIndex::Filters                     | =                                                            |
|--------------------------------------------------|--------------------------------------------------------------|
| [,\&\<\>\?"\!\"\[;\[\]\(\)\+\\$\^=]<br>^['::][\$ | Fulltext index regex filters to remove<br>parts of the text. |
| ^[^\w]+\$                                        |                                                              |

Fig. 13.2: Ticket::SearchIndex::Filters

### 

- DDDDDDDDDDDDDDDD<<>0 "D\* |; []DD+ \$ ^ =

#### 

| Ticket::SearchIndex::StopWords###en | =                                                                                               |
|-------------------------------------|-------------------------------------------------------------------------------------------------|
| a<br>about                          | English stop words for fulltext index.<br>These words will be removed from<br>the search index. |
| above                               |                                                                                                 |
| after                               |                                                                                                 |
| again                               |                                                                                                 |
| against                             |                                                                                                 |
| all                                 |                                                                                                 |
| am                                  |                                                                                                 |
|                                     |                                                                                                 |

Fig. 13.3: Ticket::SearchIndex::StopWords###en 🕅

#### See also:

• "Ticket::SearchIndex::StopWords###Custom "

# 13.3

## 13.3.1

- Xms1g 808888
- Xmx1g: maximum heap size.

# 13.3.2 0000

"cluster.routing.allocation.disk.watermark.low "NNDN85DNNDDDDNElasticsearchDDDDNNDDDDNNDDDDNNDDDNNDD

" cluster.routing.allocation.disk.watermark.flood\_stage "

# 13.4 000

"Kernel::System::Ticket::Article::Backend::MIMEBase::ArticleStorageDB"

Note: 0000000000

### "Kernel::System::Ticket::Article::Backend::MIMEBase::ArticleStorageFS"

Note: 00000000

otobo> /opt/otobo/bin/otobo.Console.pl Admin::Article::StorageSwitch --target⊔ →ArticleStorageFS

00000 --target 000000000

# 13.5 0000

- 1. NNNNNN "Ticket::ArchiveSystem" NNN
- 2. 000000000
  - 00\*0000\*000\*0000\*000

  - 00/00000000\*00000\*000\*000\*000\*0
  - 00000000000

  - 00\*000\*000

## 

- 1. 00000000
- 2. 0\*000\*000\*00\*00\*00\*00\*0
- 3. 00000

# 13.6

## 13.6.1 NNN Redis Cache

1. 00 Redis 000

<https://redis.io/topics/

2. DRedis Perl DDDRedis::Fast

otobo> /opt/otobo/bin/otobo.CheckModules.pl --all

### 3. NRedis NOTOBONN

| Ι | Setting                       | Ι | Description                 | I | Default value  |   |
|---|-------------------------------|---|-----------------------------|---|----------------|---|
|   |                               |   |                             |   |                | 1 |
|   | Cache::Redis###Server         |   | Redis server URL            |   | 127.0.0.1:6379 |   |
|   | Cache::Redis###DatabaseNumber |   | Number of logical database  |   | 0              |   |
|   | Cache::Redis###RedisFast      |   | Use or not Redis::Fast      |   | 0              | 1 |
|   | Cache::Module                 | I | Activate Redis Cache Module | l | DB (use Redis) |   |

## 13.6.2 00000

```
otobo> /opt/otobo/bin/otobo.Console.pl Maint::Session::DeleteAll
otobo> /opt/otobo/bin/otobo.Console.pl Maint::Cache::Delete
root> mount -o size=16G -t tmpfs none /opt/otobo/var/tmp
```

**Note:** 0"/ etc / fstab"00000000

# 13.7 🛛

# CHAPTER 14

0000

- 1. 2019 OTRSNNN OTRS AG (https://otrs.com)
- 2. 2020 OTOBOXXX Rother OSS GmbH (https://otobo.de)